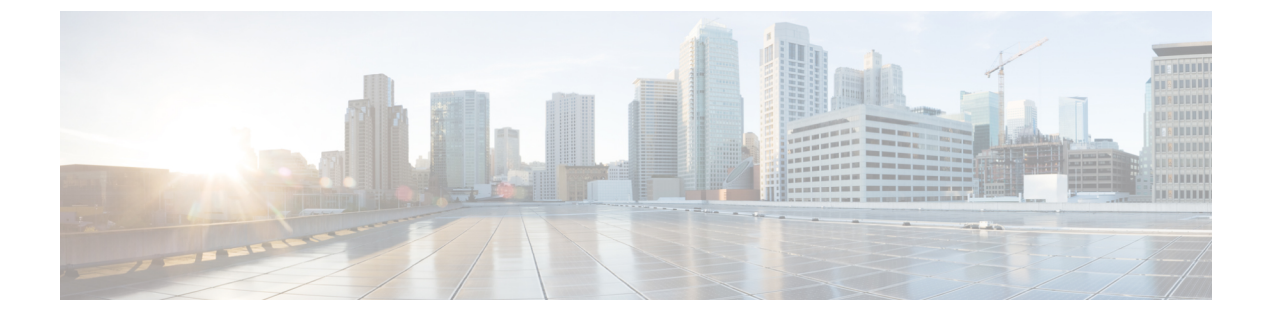

# AdminUIを使用したサーバのモニタリング

この章では、プライム ケーブル プロビジョニング展開の RDU および DPE サーバのパフォー マンスをモニタする方法について説明します。これらのサーバは、中央 RDU サーバおよび DPE サーバです。

次からサーバの統計情報を確認することができます。

• Admin UI を使用したサーバのモニタリング (1ページ)

## Admin UI を使用したサーバのモニタリング

この章では、プライム ケーブル プロビジョニング展開の RDU および DPE サーバのパフォー マンスをモニタする方法について説明します。これらのサーバは、中央 RDU サーバおよび DPE サーバです。

次からサーバの統計情報を確認することができます。

## Admin UI の使用

Admin UI で使用可能なサーバ統計を表示するには?

1. [Server] をクリックします。

オプションの取得:デバイスプロビジョニングエンジン、Network Registrar DHCP、プロ ビジョニング グループ、地域の配信ユニット。

- 2. 次のように操作します。
  - 現在プライムケーブルプロビジョニングで登録されているすべてのDPEをモニタするデバイスプロビジョニング。
  - RDU に登録されているすべての Network Registrar 拡張ポイントすべてをモニタする Network Registrar DHCP。
  - ・現在のすべてのプロビジョニンググループをモニタするプロビジョニンググループ。
  - 地域配信ユニット(RDU)ステータスおよび統計情報を表示する地域配信ユニット。

このセクションでは、プライムケーブルプロビジョニングサーバページを説明しています。

- Monitoring RDU
- プロビジョニング グループのモニタリング
- DPE のモニタリング
- CPNR 拡張ポイントのモニタリング

### **Monitoring RDU**

RDUオプションでは、サーバメニュー([Servers (サーバ)]>[Regional Distribution Unit (地 域配信ユニット)])から次の表の説明に従って RDU の詳細が表示されます。

表 1:地域配信ユニットの詳細の表示ページ

| フィールドまたはボタン | 説明                                                                                                    |
|-------------|----------------------------------------------------------------------------------------------------|
| 地域配信ユニットの詳細 |                                                                                                    |
| ホスト名        | RDUを実行しているシステムのホスト名を特<br>定します。                                                                            |
| ボート         | DPE から接続のための RDU リスニング ポー<br>ト番号を特定します。デフォルト ポート番号<br>は 49187 ですが、RDU インストール時にさま<br>ざまなポート番号を選択することができます。 |
| SSL Port    | セキュア ソケット レイヤ(SSL)通信に使用<br>されるポート番号を識別します。                                                                |
| セキュアな通信     | RDUおよび他のサーバ間の通信が、暗号化と<br>復号化のため共有秘密鍵を使用している場合<br>特定します。                                                   |
| 非セキュア通信     | RDUおよび他のサーバ間の通信が、暗号化と<br>復号化のため共有秘密鍵を使用している場合<br>特定します。                                                   |
| IP アドレス     | RDUに割り当てられた IP アドレスを特定します。                                                                                |
| プロパティ       | RDU 用に設定されたプロパティを特定します。                                                                                   |
| バージョン       | 現在使用中のRDUソフトウェアのバージョン<br>を指定します。                                                                          |
| UpTime      | ダウンタイムの最後の時間から、RDUが動作<br>する合計時間を指定します。                                                                    |

| フィールドまたはボタン                                                               | 説明                                                                                                    |  |
|---------------------------------------------------------------------------|----------------------------------------------------------------------------------------------------|--|
| 状態                                                                        | RDUが要求に応答する準備ができているかどうかを特定します。管理者ユーザーインターフェイスに表示されている唯一の状態は、<br>Readyです。                                                           |  |
| PACE 統計                                                                   |                                                                                                    |  |
| バッチ処理                                                                     | 最後の RDU が起動してから、処理された各<br>バッチ数を特定します。                                                                                              |  |
| 成功したバッチ                                                                   | 最後のRDUが起動してから、正常に処理され<br>た各バッチ数を特定します。                                                                                             |  |
| ドロップしたバッチ                                                                 | 最後のRDUが起動してから、ドロップした各<br>バッチ数を特定します。                                                                                               |  |
| 失敗したバッチ                                                                   | 最後のRDUが起動してから、処理に失敗した<br>各バッチ数を特定します。                                                                                              |  |
| 平均処理時間(Average Processing Time)                                           | RDUがビジー状態の場合キューでの処理時間<br>を除くバッチの処理かかる平均時間(ミリ秒)<br>を特定します。                                                                          |  |
| 平均バッチ処理時間                                                                 | RDUがビジー状態の場合キューでの処理時間<br>を含むバッチの処理かかる平均時間(ミリ秒)<br>を特定します。                                                                          |  |
| ログ ファイル                                                                   |                                                                                                    |  |
| RDU ログ ファイル                                                               | [View Details (詳細の表示)]アイコン機能を<br>クリックすると、 <i>rdu.log</i> ファイルの詳細を提<br>供する [View Log File Contents (ログファイル<br>コンテンツの表示)]を表示します。     |  |
| 監査ログ ファイル                                                                 | [View Details(詳細の表示)] アイコン機能を<br>クリックすると、 <i>audit.log</i> ファイルの詳細を<br>提供する [View Log File Contents(ログ ファイ<br>ル コンテンツの表示)] を表示します。 |  |
| <b>デバイスの統計情報</b><br>(注) [Device Statistics(デバイスの統計情報)] セクションでは、適切なデバイスが存在 |                                                                                                    |  |

する場合にのみ表示されます。

| フィールドまたはボタン                                             | 説明                                                                                                    |
|---------------------------------------------------------|----------------------------------------------------------------------------------------------------|
|                                                         | RDUデータベース内のデバイスの数を示しま<br>す。この領域に表示される情報は、ライセン<br>スを取得し設定されたテクノロジーによって<br>異なります。これらのデバイスには次を含め<br>ることができます。 |
|                                                         | • DOCSIS モデム                                                                                               |
|                                                         | <ul> <li>コンピュータ</li> </ul>                                                                                 |
|                                                         | • PacketCable                                                                                              |
|                                                         | • CableHome WAN データ/WAN-MAN デバ<br>イス                                                                       |
|                                                         | • STB                                                                                                    |
|                                                         | • eRouter                                                                                                  |
|                                                         | • RPD                                                                                                    |
| (注) JARファイルをインストールする場合<br>ルされている拡張 JAR ファイルとロ<br>示されます。 | 合、デバイス統計セクションの後にインストー<br>ードの拡張クラス ファイルに関する情報が表                                                             |

### プロビジョニング グループのモニタリング

プロビジョニング グループの管理ページ(サーバ>プロビジョニング グループ)では、すべて の現在のプロビジョニング グループをモニタリングすることができます。このリストに表示さ れる各プロビジョニング グループでは、独自の詳細ページへのリンクです。次の表の説明に 従って、詳細を表示する詳細ページを表示するために、このリンクをクリックします。

表 2: [プロビジョニング グループの詳細]ページを表示します。

| フィールドまたはボタン                | 説明                                                                                                    |
|----------------------------|----------------------------------------------------------------------------------------------------|
| プロビジョニング グループの詳細           |                                                                                                    |
| 名前                         | [プロビジョニング グループの管理] ページか<br>ら選択されたプロビジョニング グループ名を<br>特定します。                                                       |
| プライマリデバイスのプロビジョニングエン<br>ジン | このプロビジョニング グループのプライマリ<br>である DPE のホスト名を特定します。これ<br>は、クリックしたときに[デバイスプロビジョ<br>ニング エンジンの詳細]ページを表示するア<br>クティブなリンクです。 |

| フィールドまたはボタン                | 説明                                                                                                    |
|----------------------------|----------------------------------------------------------------------------------------------------|
| セカンダリデバイスのプロビジョニングエン<br>ジン | このプロビジョニング グループのセカンダリ<br>である DPE のホスト名を特定します。これ<br>は、クリックしたときに[デバイスプロビジョ<br>ニング エンジンの詳細] ページを表示するア<br>クティブなリンクです。                                 |
| Network Registrar 拡張ポイント   | このプロビジョニングのグループに割り当て<br>られている Network Registrar サーバのホスト<br>名を特定します。これは、クリックすると、<br>[Network Registrar の拡張ポイントの詳細の表<br>示]ページが表示されるアクティブなリンクで<br>す。 |
| デバイス数                      | このプロビジョニング グループに所属するデ<br>バイスの数を指定します。                                                                                                    |
| リース クエリの管理                 |                                                                                                    |
| LeaseQuery AutoConfig      | リースクエリアドレスの自動設定を有効また<br>は無効にします。この機能は、デフォルトで<br>有効になっています。                                                                                        |
|                            | この機能を有効にすると、RDUはプロビジョ<br>ニングのグループ内の Network Registrar サー<br>バから IPv4 と IPv6 の両方のアドレス リスト<br>を設定するとリース クエリの設定を調整しま<br>す。                           |
|                            | この機能を無効にすると、RDUでは、Network<br>Registrar サーバに登録時にリース クエリ設定<br>が変更されません。                                                                             |
|                            | (注) この機能が無効になっている場合に<br>のみ、このセクションで後続の<br>フィールドが表示されます。                                                                                           |
| 設定されている IP アドレス リスト (IPv4) | DHCPv4 リース クエリの要求の送信するため<br>に RDU が使用するように設定されている<br>Network Registrar 拡張機能の IPv4 アドレスの<br>リストを表示します。                                             |
| 設定されている IP アドレス リスト (IPv6) | DHCPv6 リース クエリの要求の送信するため<br>に RDU が使用するように設定されている<br>Network Registrar 拡張機能の IPv6 アドレスの<br>リストを表示します。                                             |

| フィールドまたはボタン | 説明 |
|-------------|----|
|-------------|----|

機能管理

これらのフィールドを使用して、プロビジョニンググループが備える機能を手動で有効化または無効にします。フィールドが無効になっている場合は、プロビジョニングのグループが、特定のデバイスタイプまたは機能をサポートできないことを意味します。デバイスの機能は、デバイス起動時に RDU で登録されています。プロビジョニング グループ機能を参照してください。

このフィールドの値は次のとおりです。

- •有効 サーバが有効になっており、使用するために設定されています。
- ・無効-サーバは機能をサポートしますが、使用のために設定されていません。
- ・対応していない サーバは、機能をサポートしていません。プライム ケーブル プロビジョニングにアップグレードして、機能のサポートを有効にする必要があります。

| IPv4 - DOCSIS 1.0/1.1   | IPv4 モードの背後にある DOCSIS 1.0 および<br>1.1 のモデムとコンピュータのサポートを有効<br>または無効にします。この機能をサポートす<br>るには、プロビジョニンググループでDPEの<br>TFTPv4を有効にし、DHCPv4をサポートする<br>Network Registrar DHCPサーバを有効にする必<br>要があります。 |
|-------------------------|----------------------------------------------------------------------------------------------------|
| IPv4 - DOCSIS 2.0       | IPv4 モードですべての DOCSIS 1.0、1.1 のデ<br>バイス、および DOCSIS 2.0 モデムのサポート<br>を有効または無効にします。                                                                                                    |
| * IPv4 - DOCSIS 1.0/1.1 | DOCSIS 3.0、3.1 モデム IPv4 モードおよびこ<br>れらのモデムの背後にあるセットトップ ボッ<br>クスでのサポートを有効または無効にします。<br>この機能をサポートするには、ことを確認し<br>ます Cisco BAC 4.2 を実行、プロビジョニング<br>グループまたは上のすべての Dpe。                      |
| PacketCable             | IPv4 モードで PacketCable MTA のサポートを<br>有効または無効にします。この機能をサポー<br>トするには、プロビジョニング グループで、<br>すべての DPE と Network Registrars の<br>PacketCable を有効にする必要があります。                                    |
| IPv4 - CableHome        | IPv4 モードでのホームのネットワーク デバイ<br>スのサポートを有効または無効にします。                                                                                                    |

| フィールドまたはボタン            | 説明                                                                                                    |
|------------------------|----------------------------------------------------------------------------------------------------|
| * IPv4 - ERouter 1.0   | IPv4 モードで eRouter デバイスのサポートを<br>有効または無効にします。この機能をサポー<br>トするには、プロビジョニング グループ内の<br>すべての DPE と Network Registrar の eRouter<br>を有効にする必要があります。                                                             |
| IPv4 - RPD             | IPv4モードでRPDデバイスのサポートを有効<br>または無効にします。この機能をサポートす<br>るには、プロビジョニンググループ内のすべ<br>てのDPEとNetwork RegistrarのRPDを有効に<br>する必要があります。                                                                              |
| IPv6 - DOCSIS 1.0/1.1  | DOCSIS 3.0、3.1 モデム IPv6 モードおよびこ<br>れらのモデムの背後にあるセットトップボッ<br>クスでのサポートを有効または無効にします。<br>この機能をサポートするには、プロビジョニ<br>ンググループで DPE の TFTPv6 を有効にし、<br>DHCPv6 をサポートする Network Registrar<br>DHCP サーバを有効にする必要があります。 |
| IPv6 - PacketCable 2.0 | IPv6モードで PacketCable のサポートを有効ま<br>たは無効にします。この機能をサポートする<br>には、プロビジョニング グループで、すべて<br>の DPE と Network Registrars の PacketCable を<br>有効にする必要があります。                                                        |
|                        | IPv6 - DOCSIS 3.0 フィールド (IPv6 プロビジョ<br>ニング) が有効になっている場合にのみ、<br>PacketCable 2.0 のプロビジョニングを有効にす<br>ることができます。                                                                                            |
| IPv6 - ERouter 1.0     | IPv6 モードで eRouter デバイスのサポートを<br>有効または無効にします。この機能をサポー<br>トするには、プロビジョニング グループ内の<br>すべての DPE と Network Registrar の eRouter<br>を有効にする必要があります。                                                             |
|                        | DOCSIS 3.0 フィールド (IPv6 プロビジョニン<br>グ) が有効になっている場合にのみ、eRouter<br>1.0 のプロビジョニングを有効にすることがで<br>きます。                                                                                                    |

Г

| フィールドまたはボタン     | 説明                                                                                                    |
|-----------------|----------------------------------------------------------------------------------------------------|
| IPv6 - RPD      | IPv6モードでRPDデバイスのサポートを有効<br>または無効にします。この機能をサポートす<br>るには、プロビジョニンググループ内のすべ<br>てのDPEとNetwork RegistrarのRPDを有効に<br>する必要があります。                                                                                                    |
| ダイナミック TFTP 圧縮  | このプロビジョニンググループのDPEに対し<br>てダイナミックのTFTP 圧縮を有効または無<br>効にします。この機能を有効にする場合、DPE<br>がキャッシュするダイナミックTFTPファイ<br>ルが圧縮され、結果としてDPEパフォーマン<br>スを向上させます。ネットワーク内のほとん<br>どのデバイスが大きなファイルを使用する場<br>合、ダイナミックTFTP 圧縮を有効にします。<br>この機能を使用するためには、プロビジョニ<br>ンググループのすべてのDPE は少なくとも    |
|                 | Cisco BAC 4.1 で実行されることを保証します。                                                                                                    |
| 拡張 TFTP 設定ファイル名 | プロビジョニングこのグループ内の DPE の拡<br>張 TFTP 設定ファイル名を有効または無効に<br>します。この機能を有効にする場合、ダイナ<br>ミック TFTP ファイル名には、ダイナミック<br>コンテンツでラベルを付けることができます<br>(たとえば、COS、ベンダー、発信/モデル、<br>CPEとなど)。これは、ファイル名を定義する<br>スクリプトを記述する柔軟性を与えます。ダ<br>イナミック TFTP ファイル名をカスタマイズ<br>する場合は、この機能を有効にします。 |
|                 | この機能を使用するためには、プロビジョニ<br>ンググループのすべてのDPEは、少なくとも<br>Cisco BAC 4.2 以上で実行されることを保証し<br>ます。                                                                                                    |
|                 | 拡張 TFTP ファイル名の詳細については。動<br>的 TFTP ファイル命名規則 を参照してくださ<br>い。                                                                                                    |

| フィールドまたはボタン                      | 説明                                                                                                    |
|----------------------------------|----------------------------------------------------------------------------------------------------|
| 拡張機能を使用したダイナミック TFTP 設定<br>ファイル名 | プロビジョニンググループ内のDPEの拡張機<br>能を使用して、ダイナミック TFTP 設定ファ<br>イル名を有効または無効にします。この機能<br>を有効にすると、ダイナミック TFTP ファイ<br>ル名には拡張機能により設定されたダイナミッ<br>クコンテンツによりラベルを付けることがで<br>きます。この機能を使用するためには、プロ<br>ビジョニンググループのすべてのDPEは、少<br>なくともプライムケーブルプロビジョニング<br>以上で実行されることを保証します。<br>ダイナミック TFTP 設定 6.1.2 ファイル名の詳<br>細については、「拡張機能を通じたダイナミッ<br>ク TFTP ファイル名の指定の 272 ページ」を |
|                                  | 参照してください。<br>                                                                                                    |
| リモート SNMP リセット                   | DPE を通じたデバイス SNMP のリセットのサ<br>ポートを有効または無効にします。この機能<br>を使用するためには、プロビジョニンググルー<br>プのすべての DPE は、少なくともプライム<br>ケーブル プロビジョニング以上を実行するこ<br>とを保証します。                                                                                                    |
| リモートの SNMP リセットでの DPE の除外        | リモート SNMP リセットが有効になっている<br>場合は、デバイスの SNMP のリセットから除<br>外されている DPE を特定します。                                                                                                    |
| セキュリティ ドメイン                      | インスタンス レベルのアクセス制御が有効に<br>なっている場合は、プロビジョニング グルー<br>プに割り当てられている RBAC ドメインを特<br>定します。                                                                                                    |

### DPE のモニタリング

デバイスのプロビジョニング エンジンの管理ページ(**[サーバ] > [デバイスのプロビジョニング** エンジン]) では、現在、プライム ケーブル プロビジョニングデータベースで登録されている すべての DPE のリストを監視できます。このページに表示される各 DPE 名は、その DPE の詳 細を表示するもう1つのページへのリンクです。DPE リンクをクリックすると、内容が次の表 で説明されている詳細に類似する詳細ページが表示されます。

## 

(注) RDU では、DPE が RDU に連絡する DPE インターフェイスで逆 DNS ルックアップを実行して、Network Registrar 拡張機能の名前と DPE を決めます。

| フィールドまたはボタン                     | 説明                                                                                                    |
|---------------------------------|----------------------------------------------------------------------------------------------------|
| デバイスのプロビジョニング エンジンの詳細           |                                                                                                    |
| ホスト名                            | DPE ホスト名を識別します。                                                                                                    |
| ポート                             | DPE が、RDU への接続を確立する DPE ポー<br>ト番号を識別します。                                                                                                    |
| IP アドレス                         | DPEのIPアドレスを特定します。                                                                                                    |
| Primary Provisioning Group(s)   | 選択したDPEが属しているプライマリプロビ<br>ジョニンググループを示します。このアクティ<br>ブなリンクをクリックすると、そのプロビジョ<br>ニンググループのプロビジョニンググループ<br>の詳細ページが表示されます。                                             |
| Secondary Provisioning Group(s) | 選択したDPEが属するセカンダリプロビジョ<br>ニング グループを特定します (この DPE がセ<br>カンダリプロビジョニンググループに属する<br>場合)。これはアクティブ リンクであり、ク<br>リックするとプロビジョニング グループのプ<br>ロビジョニング グループの詳細ページを表示<br>します。 |
| プロパティ                           | DPE用に設定されたプロパティを識別します。                                                                                                    |
| バージョン                           | 現在使用中の DPE ソフトウェアのバージョン<br>を識別します。                                                                                                    |
| UpTime                          | 最後の起動以降、DPEが動作している合計の<br>期間を指定します。                                                                                                    |

#### 表 3: デバイスのプロビジョニング エンジンの詳細ページの表示

| フィールドまたはボタン              | 説明                                                                                                    |
|--------------------------|----------------------------------------------------------------------------------------------------|
| 状態                       | DPE が動作できるか特定します。これらの状態には次が含まれます。                                                                                                    |
|                          | • 登録中                                                                                                    |
|                          | • 初期化中                                                                                                    |
|                          | • 同期中                                                                                                    |
|                          | ・レディー                                                                                                    |
|                          | ・オフライン                                                                                                    |
|                          | 各状態の詳細は、DPE RDU 同期を参照し<br>てください。                                                                                                    |
|                          | <ul> <li>(注) このフィールドがオフラインを<br/>読み取る場合、それ以降の<br/>Uptimeフィールドからの詳細は<br/>表示されません。DPEはオフラ<br/>インを除くすべての状態でサー<br/>ビスの要求に対して準備されて<br/>います。</li> </ul> |
| RDU とのセキュア通信             | RDUとのセキュア通信が有効か無効かどうか<br>を特定します。                                                                                                    |
| セキュリティ ドメイン              | インスタンス レベルのアクセス制御が有効に<br>なっている場合に、DPE に割り当てられてい<br>る RBAC ドメインを識別します。                                                                            |
| プロトコル サービス               |                                                                                                    |
| このセクションは、DPEのTFTP、ToDプロト | コルのステータスを指定します。                                                                                                    |
| TFTPv4                   | TFTPv4 が DPE で有効または無効になってい<br>るかどうかを指定します。                                                                                                    |
| TFTPv6                   | TFTPv6 が DPE で有効または無効になってい<br>るかどうかを指定します。                                                                                                    |
| TODv4                    | ToDv4 が 有効になっているまたはを搭載無効<br>になっているかどうかを指定します。                                                                                                    |
| TODv6                    | ToDv6 が 有効になっているまたはを搭載無効<br>になっているかどうかを指定します。                                                                                                    |

| フィールドまたはボタン                                                     | 説明                                                                                  |
|-----------------------------------------------------------------|-------------------------------------------------------------------------------------|
| 登録済みの機能                                                         |                                                                                     |
| このセクションでは、このプロビジョニング グループ内のすべての DPE が、RDU に登録さ<br>れている機能を指定します。 |                                                                                     |
| IPv4 - DOCSIS 1.0/1.1                                           | DOCSIS 1.0 と 1.1 のバージョンが IPv4 モード<br>では、この DPE で有効になっているかどうか<br>を特定します。             |
| IPv4 - DOCSIS 2.0                                               | DOCSIS 2.0 バージョンが IPv4 モードでは、こ<br>の DPE で有効になっているかどうかを特定し<br>ます。                    |
| * IPv4 - DOCSIS 1.0/1.1                                         | DOCSIS 3.0 および 3.1 バージョンは IPv4 モー<br>ドで、この DPE で有効になっているかどうか<br>を特定します。             |
| PacketCable                                                     | IPv4 モードで、この DPE で PacketCable 音声<br>テクノロジーが有効になっているかどうかを<br>特定します。                 |
| * IPv4 - CableHome                                              | このDPEIPv4モードでのホームネットワーク<br>テクノロジーが有効になっているかどうかを<br>特定します。                           |
| IPv4 - ERouter 1.0                                              | IPv4モードでは、このDPEでeRouter 1.0が有<br>効になっているかどうかを特定します。                                 |
| IPv4 - RPD                                                      | このDPEIPv4モードで、RPDが有効になって<br>いるかどうかを特定します。                                           |
| IPv6 - DOCSIS 1.0/1.1                                           | DOCSIS 3.0 および 3.1 バージョンは IPv6 モー<br>ドで、この DPE で有効になっているかどうか<br>を特定します。             |
| IPv6 - PacketCable 2.0                                          | IPv6 モードでは、この DPE で PacketCable 音<br>声テクノロジーが有効になっているかどうか<br>を特定します。PacketCable 2.0 |
| IPv6 - ERouter 1.0                                              | IPv6モードでは、このDPEでeRouter1.0が有<br>効になっているかどうかを特定します。                                  |
| IPv6 - RPD                                                      | このDPEIPv6モードで、RPDが有効になって<br>いるかどうかを特定します。                                           |

| フィールドまたはボタン                      | 説明                                                                                                    |
|----------------------------------|----------------------------------------------------------------------------------------------------|
| ダイナミック TFTP 圧縮                   | この DPE にダイナミック TFTP 圧縮が有効に<br>なっているかどうかを特定します。この機能<br>を有効にすることにより、DPE に保存されて<br>いるダイナミック設定のサイズを圧縮するこ<br>とができます。ダイナミック TFTP 設定で使<br>用されると、この機能は DPE キャッシュのサ<br>イズを大幅に削減します。   |
|                                  | <ul> <li>(注) この機能をサーバ&gt;プロビジョニン<br/>ググループ()]ページから有効にす<br/>ることができますが、プロビジョニ<br/>ングのグループ内のすべてのDPEが<br/>それをサポートするときに限りま<br/>す。詳細については、プロビジョニ<br/>ンググループ機能を参照してください。</li> </ul> |
| 拡張 TFTP 設定ファイル名                  | この DPE に拡張 TFTP 設定ファイル名が有効<br>になっているかどうかを特定します。この機<br>能を有効にする場合、ダイナミック TFTP ファ<br>イル名には、ダイナミック コンテンツでラベ<br>ルを付けることができます(たとえば、COS、<br>ベンダ製造元/モデル、CPE など)。                     |
| 拡張機能を使用したダイナミック TFTP 設定<br>ファイル名 | この DPE にダイナミック TFTP 設定ファイル<br>名を使用して拡張機能が有効になっているか<br>どうかを特定します。この機能を有効にする<br>と、ダイナミック TFTP ファイル名には拡張<br>機能により設定されたダイナミックコンテン<br>ツによりラベルを付けることができます。                         |
| Log File                         |                                                                                                    |
| DPE ログ ファイル                      | 機能の詳細の表示アイコンの表示をクリック<br>すると、[ログファイルの内容の表示]ページ<br>が表示され、 <i>dpe.log</i> の詳細が提供されます。                                                                                           |
| キャッシュ統計                          |                                                                                                    |
| Hits (ヒット数)                      | 最後に、DPE が開始した時以降に発生した<br>キャッシュのヒット数を示します。                                                                                                    |
| Misses(ミス数)                      | 最後に、DPE が開始した時以降に発生した<br>キャッシュ ミスの数を示します。                                                                                                    |

| フィールドまたはボタン            | 説明                                                   |
|------------------------|------------------------------------------------------|
| Lease Updates (リース更新数) | 更新された IPv4 と IPv6 のリースの数を示します。                       |
| Files(ファイル数)           | DPE に格納されているキャッシュファイルの<br>数を示します。                    |
| Configurations(構成数)    | キャッシュに保存されたデバイス構成ファイ<br>ルの数を特定します。                   |
| TFTP 統計情報 v4           |                                                      |
| Packets Received       | 選択した DPE で受信された TFTPv4 パケットの数を示します。                  |
| Packets Dropped        | DPE のオーバーロードが原因で廃棄された<br>TFTPv4 パケットの数を示します。         |
| Packets Successful     | 正常に送信された TFTPv4 パケットの数を示<br>します。                     |
| Packets Failed         | 伝送中に失敗した TFTPv4 パケットの数を示<br>します。                     |
| TFTP の統計情報 v6          |                                                      |
| Packets Received       | 選択した DPE で受信された TFTPv6 パケットの数を示します。                  |
| Packets Dropped        | オーバー ロード DPE が原因で廃棄された<br>TFTPv6 パケットの数を示します。        |
| Packets Successful     | 正常に送信された TFTPv6 パケットの数を示<br>します。                     |
| Packets Failed         | 伝送中に失敗しました TFTPv6 パケットの数<br>を示します。                   |
| 日の統計情報の時間 v4           |                                                      |
| Packets Received       | 選択した DPE で受信された時刻 v4 パケット<br>の数を示します。                |
| Packets Dropped        | オーバーロードしたDPEのために破棄された<br>Time of Day v4 パケットの数を示します。 |
| Packets Successful     | 正常に送信された Time of Day v4 パケットの                        |

| フィールドまたはボタン                           | 説明                                                                 |
|---------------------------------------|--------------------------------------------------------------------|
| Packets Failed                        | 伝送中に失敗した Time of Day v4 パケットの<br>数を示します。                           |
| Time of Day 統計情報 v6                   |                                                                    |
| Packets Received                      | 選択した DPE で受信された Time of Day v6 パ<br>ケットの数を示します。                    |
| Packets Dropped                       | オーバーロードしたDPEのために破棄された<br>Time of Day v6 パケットの数を示します。               |
| Packets Successful                    | 正常に送信された Time of Day v6 パケットの<br>数を示します。                           |
| Packets Failed                        | 伝送中に失敗した Time of Day v6 パケットの<br>数を示します。                           |
| パケット作成可能な統計情報                         |                                                                    |
| SNMP Informs Successful               | 正常に送信された通知要求の数を示します。                                               |
| SNMP Sets Successful                  | 正常な SNMP セットの数を示します。                                               |
| SNMP Configuration Informs Successful | 正常にプロビジョニングされたことを示す<br>PacketCable MTA から受け取った SNMP 通知<br>の数を示します。 |
| SNMP Configuration Informs Failed     | プロビジョニングに失敗したことを示す<br>PacketCable MTA から受け取った SNMP 通知<br>の数を示します。  |
| パケット作成可能な MTA 統計情報                    |                                                                    |
| MTA AP Requests Received              | MTAからDPEが受け取ったAP-REQメッセー<br>ジの数を指定します。                             |
| MTA AP Responses Sent                 | MTA へ DPE から送信された AP-REP メッセー<br>ジの数を指定します。                        |
| <br>パケット作成可能な KDC 統計情報                |                                                                    |
| 受信した KDC FQDN 要求                      | DPEにKDCで送信されるFQDNREQメッセー<br>ジの数を指定します。                             |
| KDC FQDN Responses Sent               | KDCにDPEで送信される FQDN-REP メッセー<br>ジの数を指定します。                          |
|                                       |                                                                    |

| フィールドまたはボタン                      | 説明                                                                            |
|----------------------------------|-------------------------------------------------------------------------------|
| Provisioning Group Communication | DPE が属するプロビジョニング グループに関<br>連する詳細を指定します。                                       |
| IPv4 Provisioning                | IPv4 プロビジョニング用に設定されている<br>DPE インターフェイスの詳細を指定します。<br>これらの詳細は次のとおりです。           |
|                                  | ・IPv4 アドレス                                                                    |
|                                  | •ポート番号                                                                        |
|                                  | • FQDN                                                                        |
|                                  | (注) このセクションは、IPv4プロビ<br>ジョニングのDPEインターフェ<br>イスが設定されている場合にの<br>み表示されます。         |
| IPv6 Provisioning                | IPv6 のプロビジョニング用に設定されている<br>DPE インターフェイスの詳細を指定します。<br>これらの詳細は次のとおりです。          |
|                                  | ・IPv6アドレス                                                                     |
|                                  | •ポート番号                                                                        |
|                                  | • FQDN                                                                        |
|                                  | <ul> <li>(注) このセクションは、IPv6プロビジョニングのDPEインターフェイスが設定されている場合にのみ表示されます。</li> </ul> |

### CPNR 拡張ポイントのモニタリング

Manage Network Registrar Extension Points  $^{\sim}-^{\circ}([Servers] > [Network Registrar DHCP])$ は、 RDU で登録されているすべての Network Registrar サーバの拡張ポイントを一覧にして、プラ イム ケーブル プロビジョニングで使用するために設定されます。これらのサーバが起動する とき、Network Registrar サーバは RDU で自動的に登録します。

このページに表示される各 Network Registrar 拡張ポイントは、その拡張ポイントの詳細を表示 するセカンダリページへのリンクです。Network Registrar 拡張ポイント リンクをクリックし て、次の表で説明されている詳細を表示する詳細ページを表示します。

| フィールドまたはボタン                 | 説明                                                                                                    |
|-----------------------------|----------------------------------------------------------------------------------------------------|
| Network Registrar 拡張ポイントの詳細 |                                                                                                    |
| ホスト名                        | Network Registrar を実行するシステムのホスト<br>名が表示されます。                                                                                                    |
| IP アドレス                     | Network Registrar サーバの IP アドレスを特定<br>します。                                                                                                    |
| プロビジョニング グループ               | Network Registrar サーバのプロビジョニング<br>グループを特定します。これはアクティブ リ<br>ンクであり、クリックするとプロビジョニン<br>グ グループの [Provisioning Group Details] ペー<br>ジを表示します。             |
| プロパティ                       | Network Registrar サーバに適用されるプロパ<br>ティを特定します。                                                                                                    |
| バージョン                       | 現在使用中の拡張ポイント ソフトウェアを特<br>定します。                                                                                                    |
| UpTime                      | 最後の起動以降、Network Registrar 拡張ポイン<br>トが動作している合計時間を指定します。こ<br>の時間は、時間、分、および秒で示されます。                                                                   |
| 状態                          | DPE が動作できるか特定します。これらの状態には次が含まれます。                                                                                                    |
|                             | • 登録中(Registering)                                                                                                    |
|                             | • Initializing                                                                                                    |
|                             | • 同期                                                                                                    |
|                             | • Ready                                                                                                    |
|                             | • Offline                                                                                                    |
|                             | 各状態の詳細については、『DPE-RDU<br>Synchronization』を参照してください。                                                                                                 |
|                             | <ul> <li>(注) このフィールドがオフラインを<br/>読み取る場合、以降の [Uptime]<br/>フィールドからオプションは表<br/>示されません。DPEはオフライ<br/>ン以外の状態のサービスクライ<br/>アント要求に対して準備されま<br/>す。</li> </ul> |

### 表 4: [View Network Registrar Extension Point Details] ページ

| フィールドまたはボタン             | 説明                                                                                        |
|-------------------------|-------------------------------------------------------------------------------------------|
| RDUとのセキュア通信             | RDUとのセキュア通信が有効または無効か特<br>定します。                                                            |
| セキュリティ ドメイン             | インスタンス レベル アクセス制御が有効に<br>なっている場合、Network Registrar に割り当て<br>られている RBAC ドメインを特定します。        |
| プロトコル サービス              |                                                                                           |
| DHCPv4                  | DHCPv4 を有効または無効になっているか特定します。                                                              |
| DHCPv6                  | DHCPv6 を有効または無効になっているか特定します。                                                              |
| 登録済み機能                  |                                                                                           |
| * IPv4 - DOCSIS 1.0/1.1 | DOCSIS 1.0 および 1.1 バージョンが、Network<br>Registrar サーバに接続する DPEの IPv4 モード<br>で有効になっているか特定します。 |
| * IPv4 - DOCSIS 2.0     | DOCSIS 2.0 バージョンが、Network Registrar<br>サーバに接続する DPEの IPv4 モードで有効に<br>なっているか特定します。         |
| * IPv4 - DOCSIS 1.0/1.1 | DOCSIS 3.0 および 3.1 バージョンが、Network<br>Registrar サーバに接続する DPEの IPv4 モード<br>で有効になっているか特定します。 |
| PacketCable             | PacketCable 音声テクノロジーが、Network<br>Registrar サーバに接続する DPEの IPv4 モード<br>で有効になっているか特定します。     |
| * IPv4 - CableHome      | ホーム ネットワーキング テクノロジーが、<br>Network Registrar サーバに接続する DPEの IPv4<br>モードで有効になっているか特定します。      |
| * IPv4 - ERouter 1.0    | eRouter 1.0 が、Network Registrar サーバに接続<br>する DPEの IPv4 モードで有効になっているか<br>特定します。            |
| IPv4 - RPD              | RPD が、Network Registrar サーバに接続する<br>DPEのIPv4モードで有効になっているか特定<br>します。                       |

| フィールドまたはボタン                  | 説明                                                                                        |
|------------------------------|-------------------------------------------------------------------------------------------|
| IPv6 - DOCSIS 1.0/1.1        | DOCSIS 3.0 および 3.1 バージョンが、Network<br>Registrar サーバに接続する DPEの IPv6 モード<br>で有効になっているか特定します。 |
| IPv6 - PacketCable 2.0       | PacketCable 音声テクノロジーが、Network<br>Registrar サーバに接続する DPEの IPv6 モード<br>で有効になっているか特定します。     |
| IPv6 - ERouter 1.0           | eRouter 1.0 が、Network Registrar サーバに接続<br>する DPEの IPv6 モードで有効になっているか<br>特定します。            |
| IPv6 - RPD                   | RPD が、Network Registrar サーバに接続する<br>DPEのIPv6モードで有効になっているか特定<br>します。                       |
| Network Registrar 拡張ポイント統計情報 |                                                                                           |
| 受信したパケット                     | 受信したDHCPv4パケットの数を特定します。                                                                   |
| 無視された DHCPv4 パケット            | 無視された DHCPv4 パケットの数を特定します。                                                                |
| ドロップした DHCPv4 パケット           | ドロップした DHCPv4 パケットの数を特定します。                                                               |
| DHCPv4 パケットの成功               | 正常に転送された DHCPv4 パケットの数を特<br>定します。                                                         |
| 失敗した DHCPv4 パケット             | 転送に失敗した DHCPv4 パケットの数を特定<br>します。                                                          |
| 受信した DHCPv6 パケット             | 受信されたDHCPv6パケットの数を示します。                                                                   |
| 無視された DHCPv6 パケット            | 無視された DHCPv6 パケットの数を特定します。                                                                |
| ドロップした DHCPv6 パケット           | ドロップした DHCPv6 パケットの数を特定します。                                                               |
| DHCPv6 パケットの成功               | 正常に転送された DHCPv6 パケットの数を特<br>定します。                                                         |
| 失敗した DHCPv6 パケット             | 転送に失敗した DHCPv6 パケットの数を特定<br>します。                                                          |

| フィールドまたはボタン                                             | 説明                                      |
|---------------------------------------------------------|-----------------------------------------|
| デバイス プロビジョニング エンジンの詳細                                   |                                         |
| (注) 各 DPE Network Registrar サーバに接続するために、次のフィールドが表示されます。 |                                         |
| DPE                                                     | DPEのIPアドレスを特定します。                       |
| ポート                                                     | DPEがRDUへの接続を確立するポート番号を<br>特定します。        |
| タイプ                                                     | この DPE がプライマリまたはセカンダリ DPE<br>であるか特定します。 |
| Status (ステータス)                                          | DPE が動作可能か特定します。                        |

### **DPE CLI**の使用

DPE サーバのステータスをモニタするには、show dpe コマンドを実行して、DPE が実行され ているか確認し、プロセスの状態と実行されている場合はそのオペレーションの統計情報を表 示します。

(注)

このコマンドでは DPE が正常に実行されているかは示しておらず、プロセス自体が現在実行 されていることのみ示します。ただし、DPE を実行しているとき、DPE が正常に要求を処理 しているかどうか判断するため、このコマンドを出力する統計情報を使用できます。

#### dpe 出力の表示

この結果は、DPE が実行されると発生します。

dpe# show dpe
BAC Agent is running
Process dpe is running
Version BAC 4.2 (SOL\_CBAC4\_0\_L\_00000000000).
Caching 1 device configs and 1 external files.
0 sessions succeed and 0 sessions failed.
0 file requests succeed and 0 file requests failed.
0 immediate proxy operations received: 0 succeed, and 0 failed.
Connection status is Ready.
Running for 4 hours 30 mins 16 secs.

この結果は、DPE が実行されていないときに発生します。

dpe\_host# **show dpe** BAC Agent is running Process dpe is not running

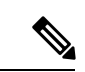

(注) 詳細については、Cisco プライム ケーブル プロビジョニング 6.1.2 リファレンス ガイドを参照 してください。